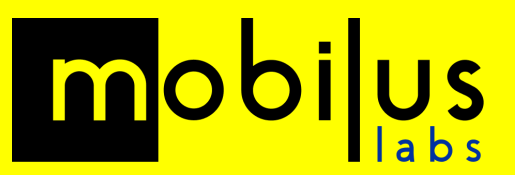

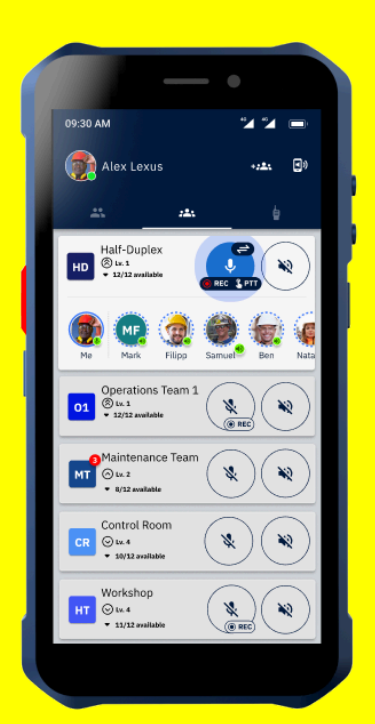

# **mobiTA**LK

## PTT Button Configuration and Functionality

Updated: September 2023

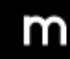

Saxon House, 3rd Floor 48 Southwark Street London, SE1 1UN

## Introduction

This document is intended as a helping guide on how to take full advantage of the PTT physical button integration, that mobiTALK offers on the following supported phones:

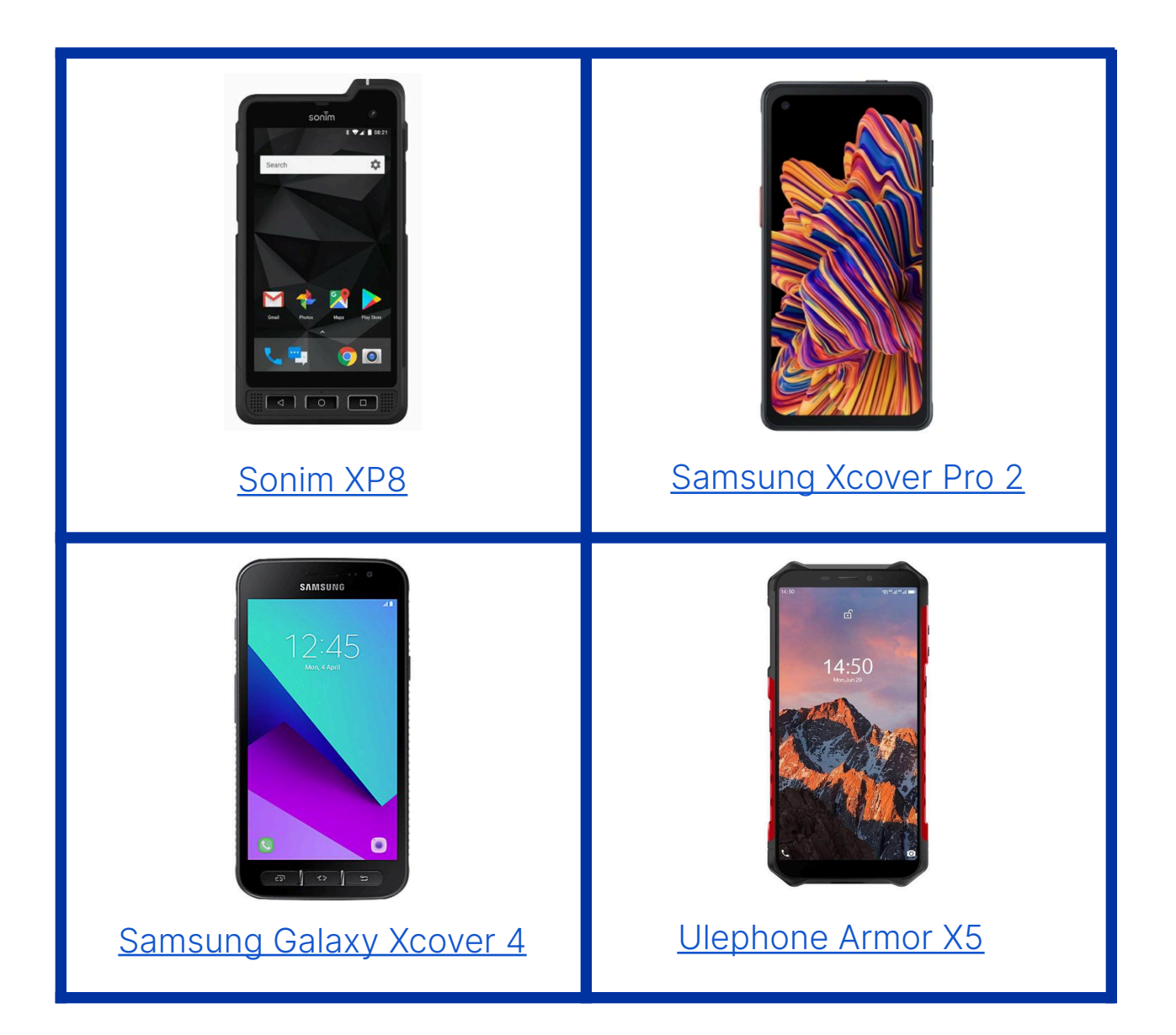

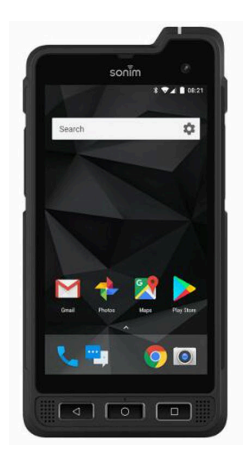

### mobiTALK with Sonim XP8

#### SUPPORTED FEATURES

**CONFIGURATION** 

| With mobiTALK on-screen                       | With mobiTALK off-screen (or locked screen)   |
|-----------------------------------------------|-----------------------------------------------|
| - PTT Button Short press to toggle Mic ON/OFF | - PTT Button Short press to toggle Mic ON/OFF |
| - PTT Button Press and Hold to Talk           | - PTT Button Press and Hold to Talk           |

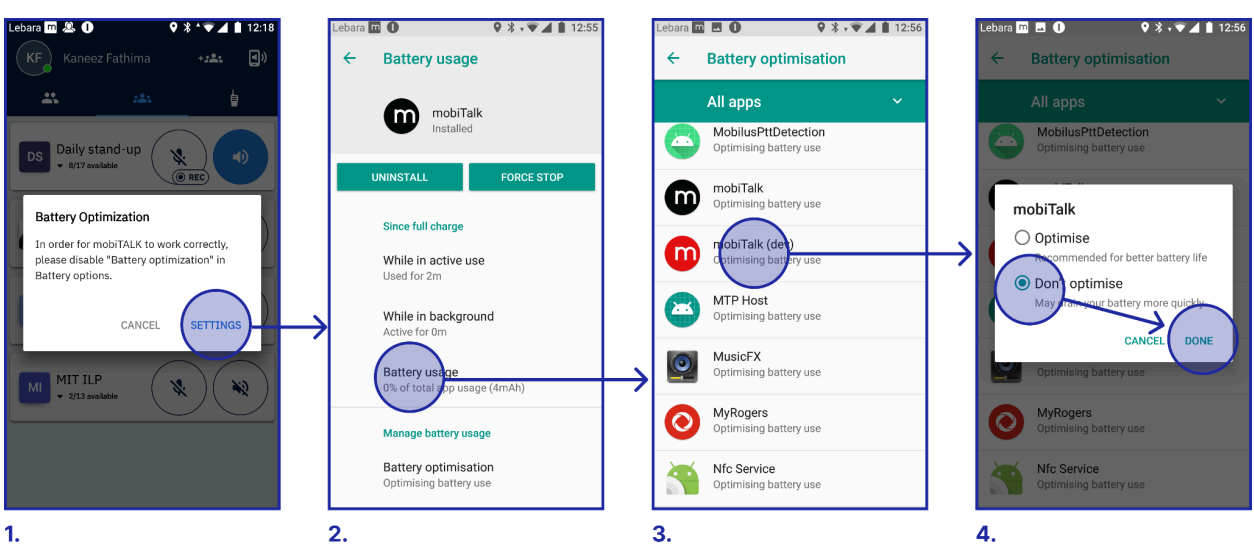

m

- 1. First you'll need to switch Battery Optimization, by going to the Battery Usage settings of mobiTALK.
- 2. Within this screen tap *Battery Usage*.

- 3. Select All apps on the dropdown menu and find mobiTALK.
- 4. Select Don't Optimise and tap Done.

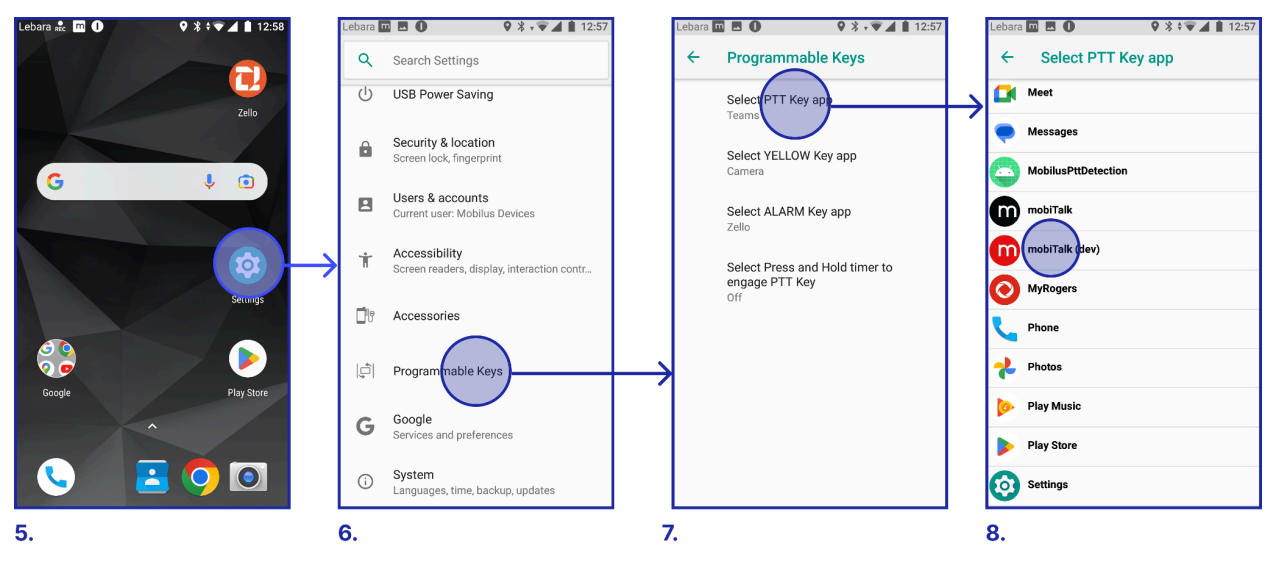

- 5. Now go to the system Settings.
- 6. Tap the option *Programmable Keys*.
- 7. Tap Select PTT Key App.
- 8. Search mobiTALK and tap to select.

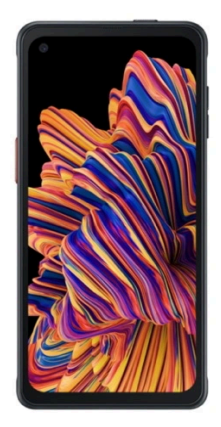

## mobiTALK with Samsung Xcover Pro 2

#### SUPPORTED FEATURES

| With mobiTALK on-screen                       | With mobiTALK off-screen (or locked screen)   |
|-----------------------------------------------|-----------------------------------------------|
| - PTT Button Short press to toggle Mic ON/OFF | - PTT Button Short press to toggle Mic ON/OFF |
| - PTT Button Press and Hold to Talk           | - PTT Button Press and Hold to Talk           |

#### CONFIGURATION

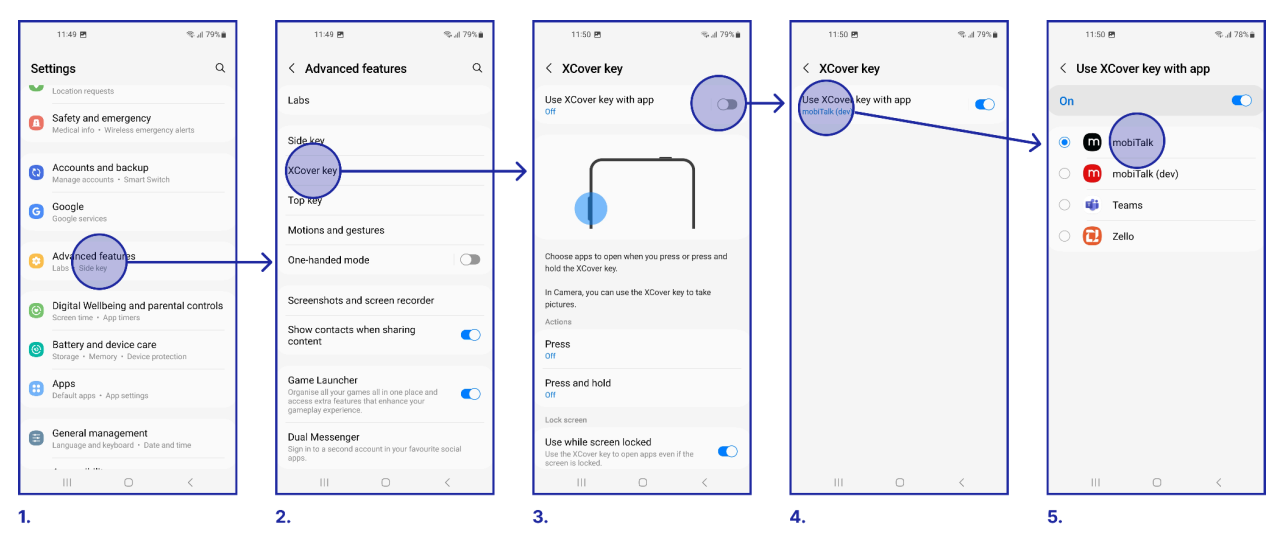

- 1. Go to the general system *Settings* and tap *Advanced Features*
- 2. Tap Xcover Key.
- 3. Switch ON the option Use Xcover Key with App.
- 4. Tap the box with the Use Xcover Key with App.
- 5. Select mobiTALK.

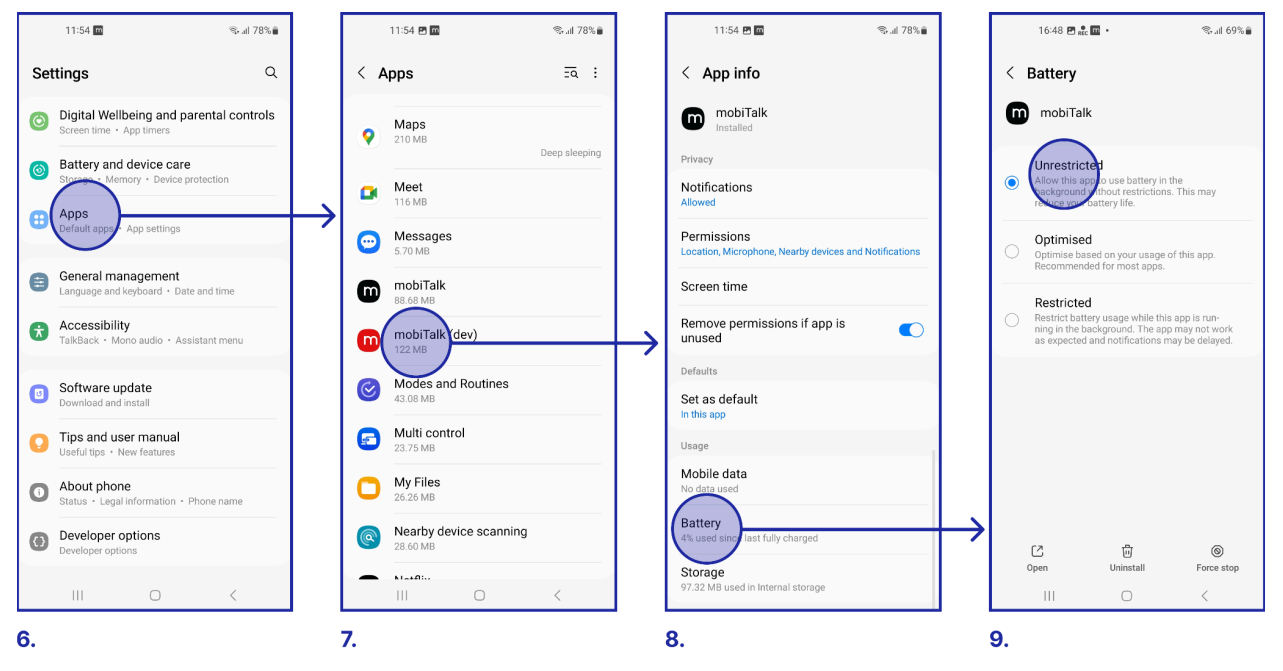

- 6. Go back to the main Settings screen and tap Apps
- 7. Find mobiTALK and tap to enter the App Info screen
- 8. Within this screen tap *Battery*
- 9. Select Unrestricted.

m

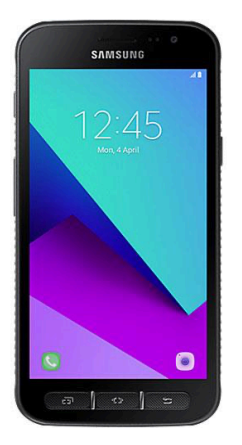

## mobiTALK with Samsung Galaxy Xcover 4

#### SUPPORTED FEATURES

| With mobiTALK on-screen                                                                                    | With mobiTALK off-screen (or locked screen) |
|----------------------------------------------------------------------------------------------------|---------------------------------------------|
| <ul> <li>PTT Button Short press to toggle Mic ON/OFF</li> <li>PTT Button Press and Hold to Talk</li> </ul> | (None)                                      |

#### CONFIGURATION

No configuration needed, works as is when mobiTALK is on the foreground

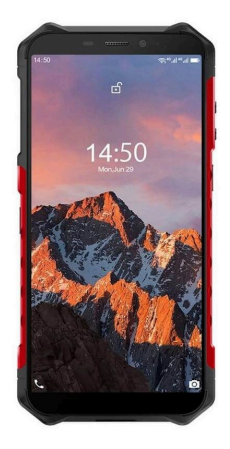

## mobiTALK with Ulephone Armor X5

#### SUPPORTED FEATURES

| With mobiTALK on-screen                                                                                    | With mobiTALK off-screen (or locked screen) |
|----------------------------------------------------------------------------------------------------|---------------------------------------------|
| <ul> <li>PTT Button Short press to toggle Mic ON/OFF</li> <li>PTT Button Press and Hold to Talk</li> </ul> | (None)                                      |

#### CONFIGURATION

No configuration needed, works as is when mobiTALK is on the foreground

## Troubleshooting

| Symptom                                                                                                    | Action(s)                                                                                                    |
|----------------------------------------------------------------------------------------------------|----------------------------------------------------------------------------------------------------|
| The PTT icon might not be displayed on the groups/1:1 conversations, when the app is installed/updated.                    | Navigate to the settings tab from the profile or<br>manually publish in a group, will make the PTT<br>option appear |
| Leaving the phone in the background<br>overnight can lead to connection issues.<br>Thus causing PTT to behave erratically. | Clearing the data and logging in again can resolve any connectivity problems                                        |
| Clearing the app from recents apps will affect the PTT functions                                                           | App should remain running completely in the background                                                              |

## Support

If you have any questions or would like support with this process please contact your Mobilus rep or Robert Hamilton at info@mobiluslabs.com